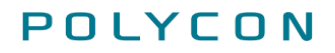

Tiedote 12.10.2021 1 (5)

# EFFECTOR

## Tiedote: Hylättyjen laskurivien uudelleen laskuttaminen

Polycon Oy | Tekniikantie 14 | 02150 Espoo | puh. 010 470 9680 | effector@polycon.fi | www.polycon.fi

## Sisällysluettelo

| 1 | Kuvaus     | 3 |
|---|------------|---|
| 2 | Kuvaohjeet | 3 |

#### Kuvaluettelo

| Kuva 1 Hylätyt laskuviitteet                 | . 3 |
|----------------------------------------------|-----|
| Kuva 2 Hylätyn laskuviitteen avaaminen       | . 3 |
| Kuva 3 Hylätyn laskuviitteen näkymä          | .4  |
| Kuva 4 Laskuviitteen muodostaminen uudelleen | .4  |
| Kuva 5 Muodosta laskuviite -näkymä           | . 5 |

Tiedote 12.10.2021 3 (5)

#### 1 Kuvaus

Palse.fi-portaaliin on tuotu uusi toiminnallisuus, joka mahdollistaa aiemmin hylättyjen laskurivien uudelleen laskuttamisen palse.fi-portaalissa

Näytä myös hylätyt laskuviitteet -kohdasta saat näkyviin pelkästään hylätyt laskurivit, jotka voi laskuttaa uudelleen normaaliin tapaan.

#### 2 Kuvaohjeet

Pääset näkemään hylätyt laskurivit kohdasta **Laskutus** ja valitsemalla vasemman laidan valikosta **Laskutettu**-osion. Tämän jälkeen valitse **Näytä myös hylätyt laskuviitteet**.

|                  | palse.fi                                                                                                    | P             |
|------------------|----------------------------------------------------------------------------------------------------|---------------|
| Pal              | veluseteli- ja ostopalveluiden sekä hoitotarvikejakelun asiointikanava                                                                                                    |               |
| Kilpailutukset   | Hakemukset ja ilmoitukset Asiakkaat Laskutus Yrityksen tiedot                                                                                                    | Kirjaudu ulos |
| Laskuttamatta    | Laskutettu                                                                                                    |               |
| Laskutettu       | 🖾 Nayta myös hylätyt laskuviitteet                                                                                                    |               |
| Omavastuuosuudet | Test 1 (TAPY_PSSHP)     jpu-fysioterapia     Pälvämäärä Tilaajan viite Laskutetut toimipisteet Hinta Tila     12.10.2021 Test 1 (TAPY_PSSHP) EFPALSE-SGNRZJG JPU Testlyritys Oy 180.00 € Hytatty |               |

Kuva 1 Hylätyt laskuviitteet

Klikkaamalla **Tilaajan viite** -linkkiä, pääset tarkastelemaan laskun tietoja ja näet sieltä muun muassa hylkäyksen syyn.

| Pal                            | palse.                                                                                                    | P<br>Prvikojakelun asiojntikanava                |
|--------------------------------|----------------------------------------------------------------------------------------------------|--------------------------------------------------|
|                                |                                                                                                    | Kirjaudu ulos                                    |
| Kilpailutukset                 | Hakemukset ja ilmoitukset Asiakkaat Laskutus Yrityksen                                                                                                | n tiedot                                         |
| Laskuttamatta                  | Laskutettu                                                                                                    |                                                  |
| Laskutettu<br>Omavastuuosuudet | Näytä myös hylätyt laskuviitteet                                                                                                    |                                                  |
|                                | Test 1 (TAPY_PSSHP)     jpu-fysioterapia     ipu-fysioterapia     12:10.2021 Test 1 (TAPY_PSSHP)     Tilaajan vilte     EFPALSE-5GNRZJQ JPU Testprity | Dimipisteet Hinta Tila<br>rs Oy 180.00 € Hylatty |

Kuva 2 Hylätyn laskuviitteen avaaminen

Klikattuasi edellä mainittua linkkiä, avautuu sinulle alla oleva näkymä.

|                                                      | Palv                                                             | eluseteli- ja ostop                                      | palveluide    | an sek   | 5 <b>e.</b><br>ä hoitota | arvikejake         | lun asioint        | ika | nava           |          |
|------------------------------------------------------|------------------------------------------------------------------|----------------------------------------------------------|---------------|----------|--------------------------|--------------------|--------------------|-----|----------------|----------|
| M Kil                                                | lpailutukset                                                     | Hakemukset ja ilmoitukset                                | Asiakkaat     | Laskutus | Yrityksen                | tiedot             |                    |     | naja           | 000 0/05 |
|                                                      | TY                                                               |                                                          |               |          |                          |                    |                    |     |                |          |
| IL CAL                                               |                                                                  |                                                          |               |          |                          |                    |                    |     |                |          |
| lylkäyksen                                           | syy: (testi)                                                     |                                                          |               |          |                          |                    |                    |     |                |          |
| Laskuvi                                              | iite EFPALS                                                      | E-5GNRZJG                                                |               |          |                          |                    |                    |     |                |          |
| Tilaaja:<br>Palvelu:<br>Tilaajan lask<br>Laskun päiv | Test 1 (T.<br>jpu-fysio<br>kuviite: EFPALSI<br>ämäärä: 12.10.202 | APY_PSSHP)<br>terapia / Palveluseteli<br>E-5GNRZJG<br>21 |               |          |                          |                    |                    |     |                |          |
| Summa vero                                           | oton: 180,00 €                                                   |                                                          |               |          |                          |                    |                    |     |                |          |
| askutetu                                             | t toiministeet                                                   |                                                          |               |          |                          |                    |                    |     |                |          |
| ashateta                                             | it tompisteet                                                    |                                                          |               |          |                          |                    |                    |     |                |          |
| JPU Testiyrit                                        | tys Oy                                                           |                                                          |               |          |                          |                    |                    |     |                |          |
| askurivit                                            | t i                                                              |                                                          |               |          |                          |                    |                    |     |                |          |
| Päivä                                                | - Asiakas                                                        | <ul> <li>Päätöksen numero</li> </ul>                     | Palvelu       | ٠        | Määrä ¢                  | Hinta (alv 0 %) \$ | Toimipiste         | ٠   | Palveluhenkilö | •        |
| 1.9.2021                                             | Testi Asiakas                                                    | P2102623                                                 | Palveluseteli | 1        | kpl                      | 60,00 €            | JPU Testiyritys Oy |     | Pulli, Jere    |          |
| 2.9.2021                                             | Testi Asiakas                                                    | P2102623                                                 | Palveluseteli | 1        | kpl                      | 60,00 €            | JPU Testiyritys Oy |     | Pulli, Jere    |          |
| 3.9.2021                                             | Testi Asiakas                                                    | P2102623                                                 | Palveluseteli | 1        | kpl                      | 60,00 €            | JPU Testiyritys Oy |     | Pulli, Jere    |          |
|                                                      |                                                                  |                                                          |               |          |                          |                    |                    |     |                |          |

Kuva 3 Hylätyn laskuviitteen näkymä

Mikäli laskurivi on hylätty, on se uuden toiminnallisuutemme myötä mahdollista laskuttaa uudelleen. Hylätyn laskurivin uudelleen laskuttaminen tapahtuu samalla tavalla kuin uudenkin laskun laskuttaminen: valitse **Laskutus** ja sen jälkeen vasemman laidan valikosta **Laskuttamatta**-osio, josta sinulle avautuu sekä uudet laskuttamatta olevat laskurivit että hylätyt laskurivit. Valitse haluamasi rivi ja klikkaa **Muodosta laskuviite**.

|                  |                                                                                           | palse.fi                                                                                                    |  |  |  |  |
|------------------|-------------------------------------------------------------------------------------------|----------------------------------------------------------------------------------------------------|--|--|--|--|
| Pa               | lveluseteli- ja ostopa                                                                    | lveluiden sekä hoitotarvikejakelun asiointikanava                                                                                                    |  |  |  |  |
|                  |                                                                                           | Kirjaudu u                                                                                                    |  |  |  |  |
| Milpailutukse    | t Hakemukset ja ilmoitukset                                                               | Asiakkaat Laskutus Yrityksen tiedot                                                                                                    |  |  |  |  |
| Laskuttamatta    | Laskuttamatta                                                                             |                                                                                                    |  |  |  |  |
| Laskutettu       |                                                                                           |                                                                                                    |  |  |  |  |
| Omavastuuosuudet | Laskuviitteen mainitseminen laskussa on<br>ne siirtyvät tilaajalle automaattisesti. Kirja | ehdottoman tärkeää, jotta laskun käsittely voi tapahtua automaattisesti. Laskussa ei tarvitse eritellä palvelutapahtumia, vaa<br>a laskuun vain laskuviite ja kokonaissumma. |  |  |  |  |
|                  | Alla näet laskuttamatta olevat tapahtumat<br>kuin vaadittu palaute on annettu.            | . Valitse Muodosta laskuvlite -painike. Mikäli palvelupalaute on laskutuksen edellytyksenä, laskuviite ei ole saatavilla enne                                                |  |  |  |  |
|                  | Huomioithan, että palveluseteliasiakkaide                                                 | n omavastuuosuudet veloitetaan suoraan asiakkailta/henkilöiltä.                                                                                                    |  |  |  |  |
|                  | Tilaaja                                                                                   | Kunnan kustannus yhteensä                                                                                                    |  |  |  |  |
|                  | Test 1 (TAPY_PSSHP)                                                                       | 180,00                                                                                                    |  |  |  |  |
|                  | jpu-fysioterapia / Palveluseteli                                                          | 180,00                                                                                                    |  |  |  |  |
|                  | Laskutettavissa Muodosta laskuvi                                                          | ite 180,00                                                                                                    |  |  |  |  |
|                  | Yhteensä                                                                                  | 180,00                                                                                                    |  |  |  |  |
|                  |                                                                                           |                                                                                                    |  |  |  |  |

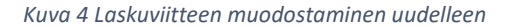

Tehtyäsi edellisen, sinulle avautuu Muodosta laskuviite -näkymä, josta valitsemalla **Näytä vain** aiemmin hylätyistä laskuista tehdyt uudet laskurivit, saat näkyviin pelkästään aiemmin hylätyt laskurivit. Muodostaaksesi laskuviitteen, klikkaa **Muodosta laskuviite**.

|                                                        | Palv                                                                                            | alusatali. ia os                                                                                                    |                                                                                                 |                                                                     |                                                                    | akolun asi                                       | ointikanava                                                     |                               |           |
|--------------------------------------------------------|-------------------------------------------------------------------------------------------------|----------------------------------------------------------------------------------------------------|-------------------------------------------------------------------------------------------------|---------------------------------------------------------------------|--------------------------------------------------------------------|--------------------------------------------------|-----------------------------------------------------------------|-------------------------------|-----------|
|                                                        | I alv                                                                                           | endeten-ja oa                                                                                                    |                                                                                                 | n seka m                                                            |                                                                    | akciuli asi                                      | omtikanava                                                      | Кің                           | jaudu ulo |
| 🕥 Ki                                                   | ilpailutukset                                                                                   | Hakemukset ja ilmoitul                                                                                                    | kset Asiakkaat                                                                                  | Laskutus Y                                                          | rityksen tiedot                                                    |                                                  |                                                                 |                               |           |
| Muodos                                                 | sta laskuviit                                                                                   | e                                                                                                    |                                                                                                 |                                                                     |                                                                    |                                                  |                                                                 |                               |           |
| nyt muodos<br>päättymispä<br>laskuista tel<br>Tilaaja: | aivä ei voi olla lasku<br>hdyt uudet laskuriv                                                   | eene poimittavia paiveiutäpäht<br>un päivämäärää myöhäisempi<br>it. Mikäli muutat poimintaehtoj<br>Test 1 (TAPY_PSSHP)                    | umia vaitsemaila laskutett<br>eikä tulevaisuudessa. Lisä<br>la, muista painaa <i>Päivitä</i> en | avai toimipisteet jä<br>iksi voit muodostaa<br>inen laskuviitteen m | syonamalia poimintajai<br>uusintalaskun vain aiei<br>uodostamista. | son paattymispalvämi<br>mmin hylätyistä riveisti | aaran, Huomaa, että poimi<br>ä valitsemalla <i>Näytä vain</i> a | najakson<br><i>iemmin h</i> y | γlätyistä |
| Palvelu:<br>askun näis                                 | /āmāārā-                                                                                        | jpu-fysioterapia / Palveluse                                                                                                    | teli                                                                                            |                                                                     |                                                                    |                                                  |                                                                 |                               |           |
| Poimintajak                                            | son päättymispym                                                                                | 12.10.2021                                                                                                    |                                                                                                 |                                                                     |                                                                    |                                                  |                                                                 |                               |           |
| JPU Tes<br>JPU Tes<br>JPU Tes<br>JPU Tes               | stiyritys Oy (Seurae<br>stiyritys Oy B (Ei la<br>stiyritys Oy C (Ei la<br>stiyritys Oy C (Ei la | iva mahdollinen laskutuspäivä<br>skutettavia tapahtumia valitulla<br>skutettavia tapahtumia valitulla<br>skutettavia tapahtumia valitulla | i on 27.10.2021)<br>a poimintajaksolla)<br>a poimintajaksolla)<br>a poimintajaksolla)           |                                                                     |                                                                    |                                                  |                                                                 |                               |           |
| askurivit I                                            | hylätyistä laskuis<br>ain aiemmin hyläty                                                        | ta<br>stä laskuista tebdyt uudet lask                                                                                                    | kurivit                                                                                         |                                                                     |                                                                    |                                                  |                                                                 |                               |           |
| Paivita                                                | annaidh                                                                                         |                                                                                                    |                                                                                                 |                                                                     |                                                                    |                                                  |                                                                 |                               |           |
| Cumma uar                                              | oton: 190.00 €                                                                                  |                                                                                                    |                                                                                                 |                                                                     |                                                                    |                                                  |                                                                 |                               |           |
| Summa ver                                              | 01011. 180,00 €                                                                                 |                                                                                                    |                                                                                                 |                                                                     |                                                                    |                                                  |                                                                 |                               |           |
| Laskurivi                                              | t                                                                                               |                                                                                                    |                                                                                                 |                                                                     |                                                                    |                                                  |                                                                 |                               |           |
|                                                        | - Aslakas                                                                                       | <ul> <li>Päätöksen numero</li> </ul>                                                                                                    | • Palvelu •                                                                                     | Määrä •                                                             | Hinta (alv 0 %) •                                                  | Toimipiste                                       | Palveluhenkilö                                                  | • Ti                          | la        |
| Päivä                                                  | Truck Antoleon                                                                                  | P2102623                                                                                                    | Palveluseteli                                                                                   | 1 kpl                                                               | 60,00 €                                                            | JPU Testiyritys Oy                               | Pulli, Jere                                                     | Uu                            | usittu    |
| Päivä<br>1.9.2021                                      | lesti Aslakas                                                                                   |                                                                                                    |                                                                                                 |                                                                     |                                                                    |                                                  |                                                                 |                               |           |
| Päivä<br>1.9.2021<br>2.9.2021                          | Testi Asiakas                                                                                   | P2102623                                                                                                    | Palveluseteli                                                                                   | 1 kpl                                                               | 60,00 €                                                            | JPU Testiyritys Oy                               | Pulli, Jere                                                     | U                             | usittu    |

Kuva 5 Muodosta laskuviite -näkymä